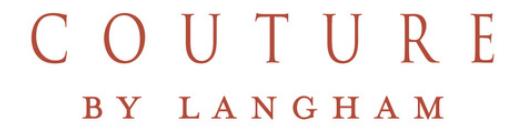

## Online Reservation & Confirmation Letter Your how-to guide

couture.langhamhotels.com

## Step 1 – Select Date

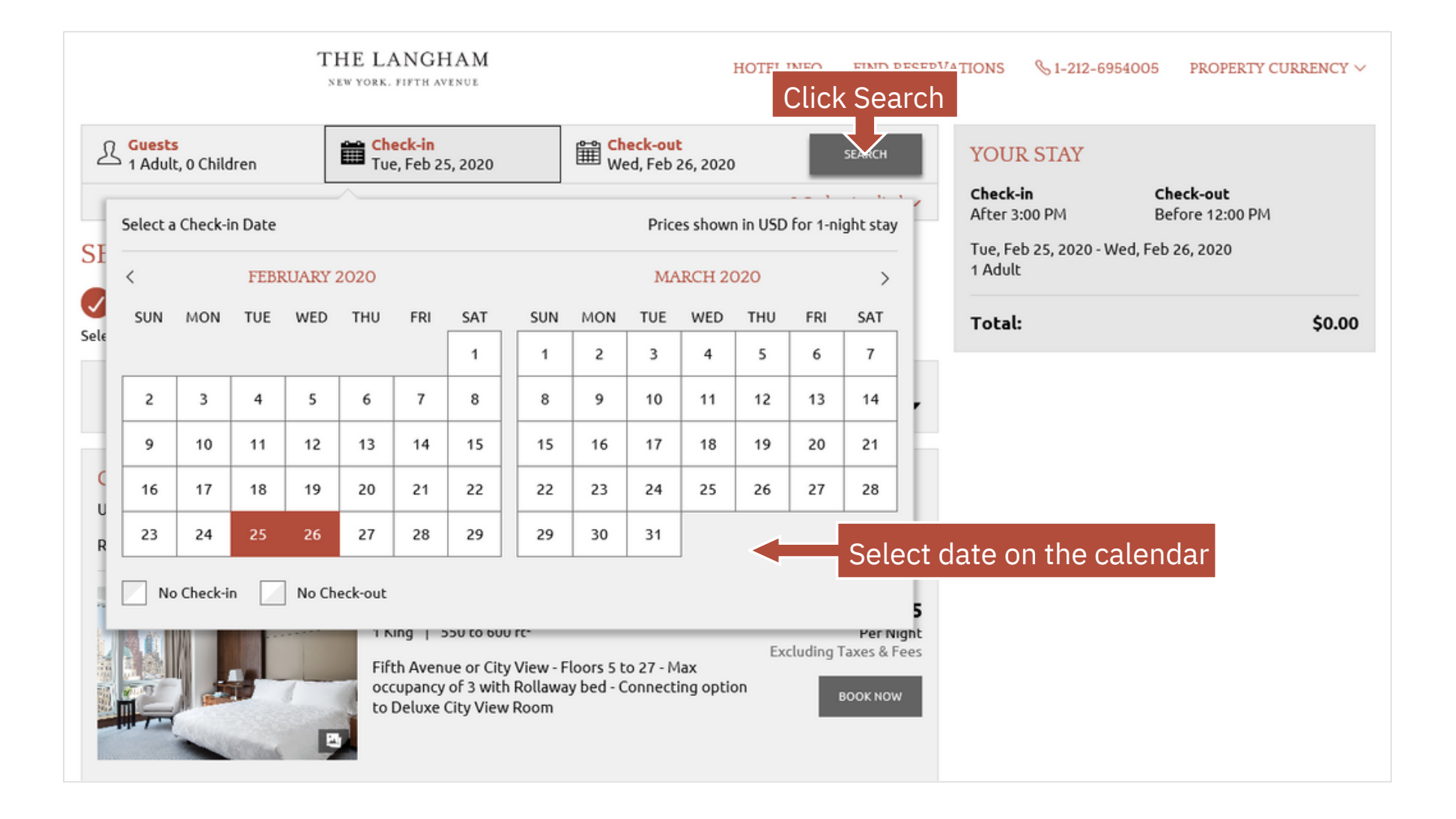

### Step 2 – Select Rooms & Rates

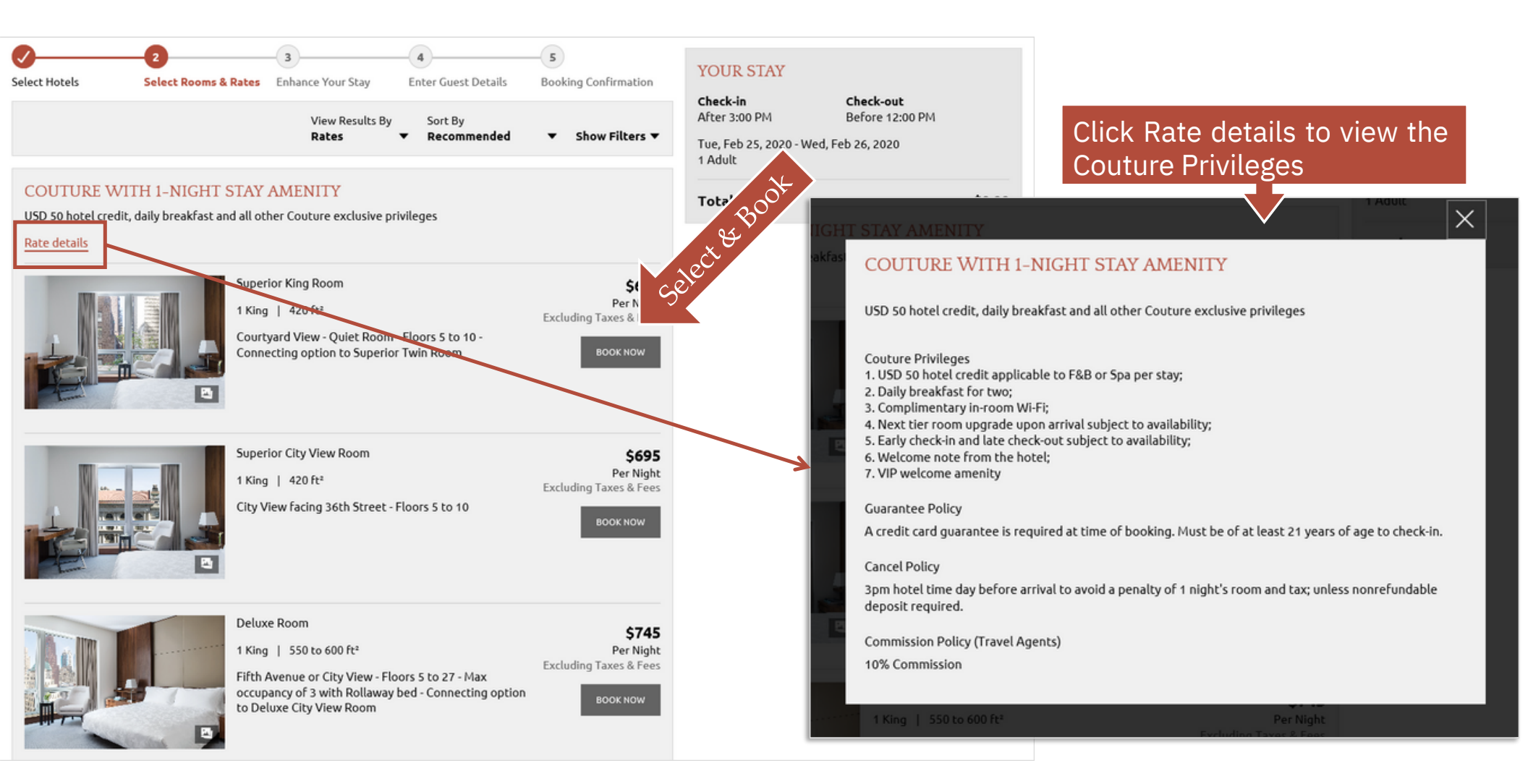

## Step 3 – Preview the selected details

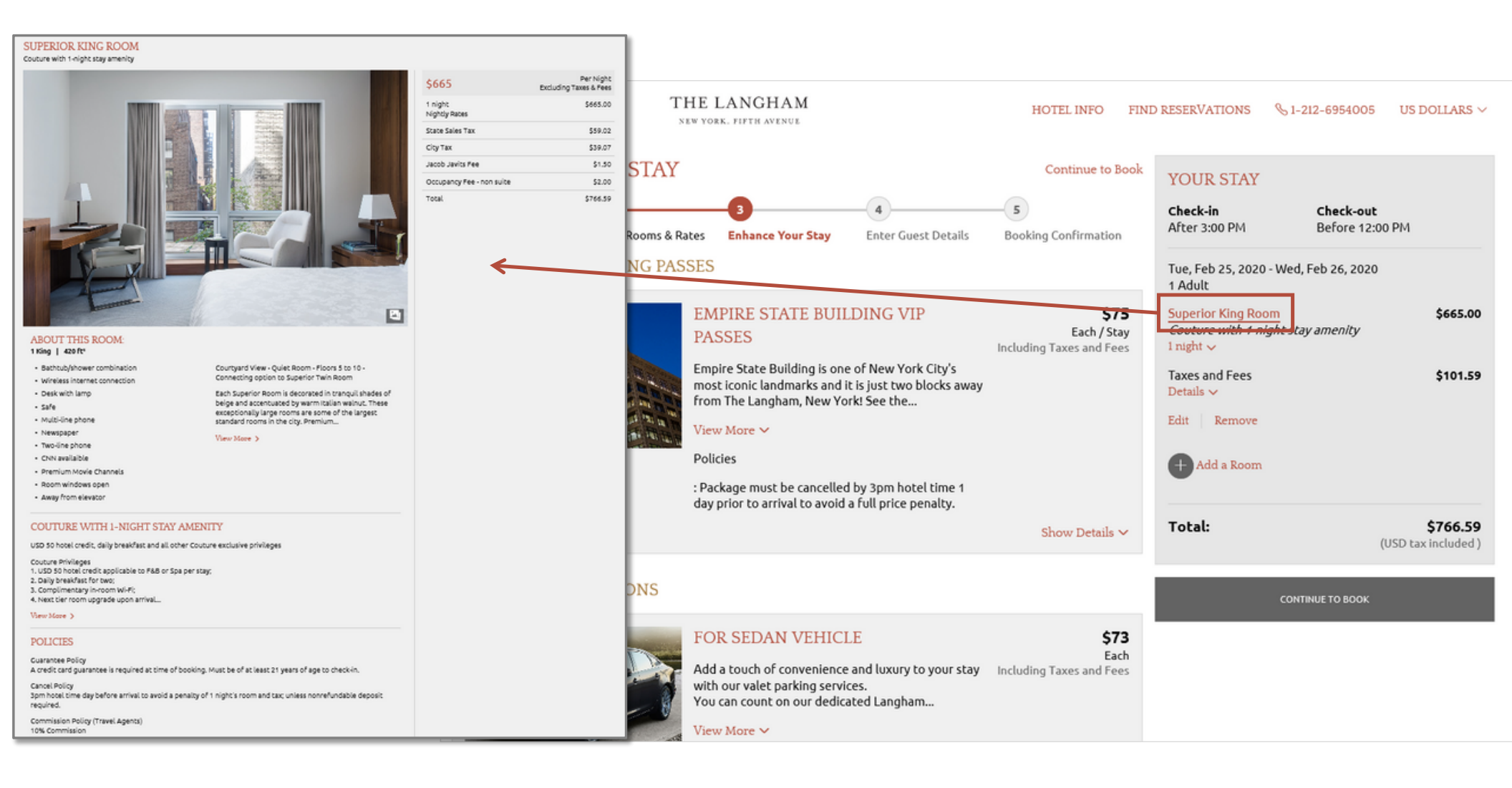

## Step 4 – Enter your Client's Details

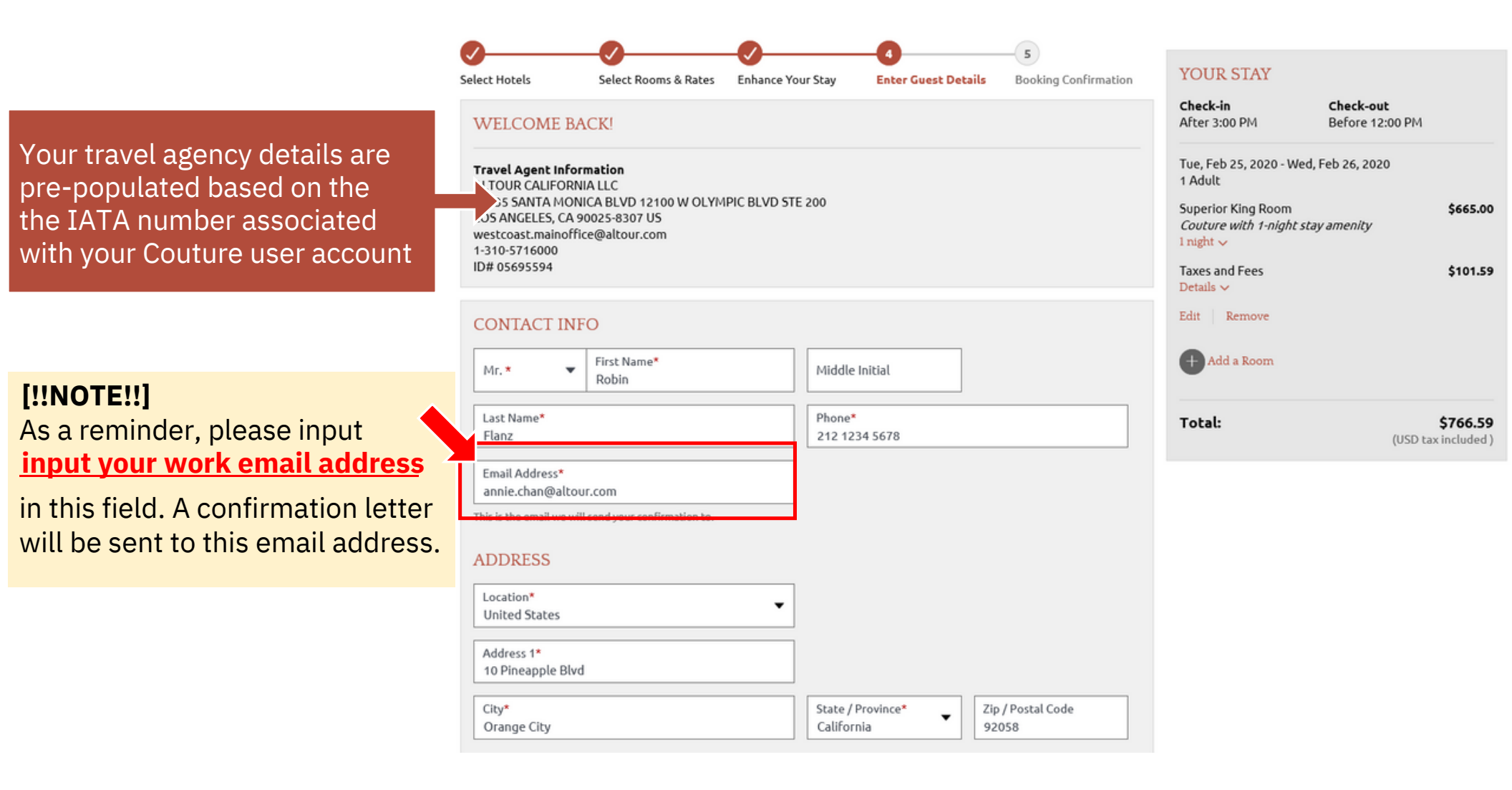

## Step 4 – Enter your Clients Details (cont'd)

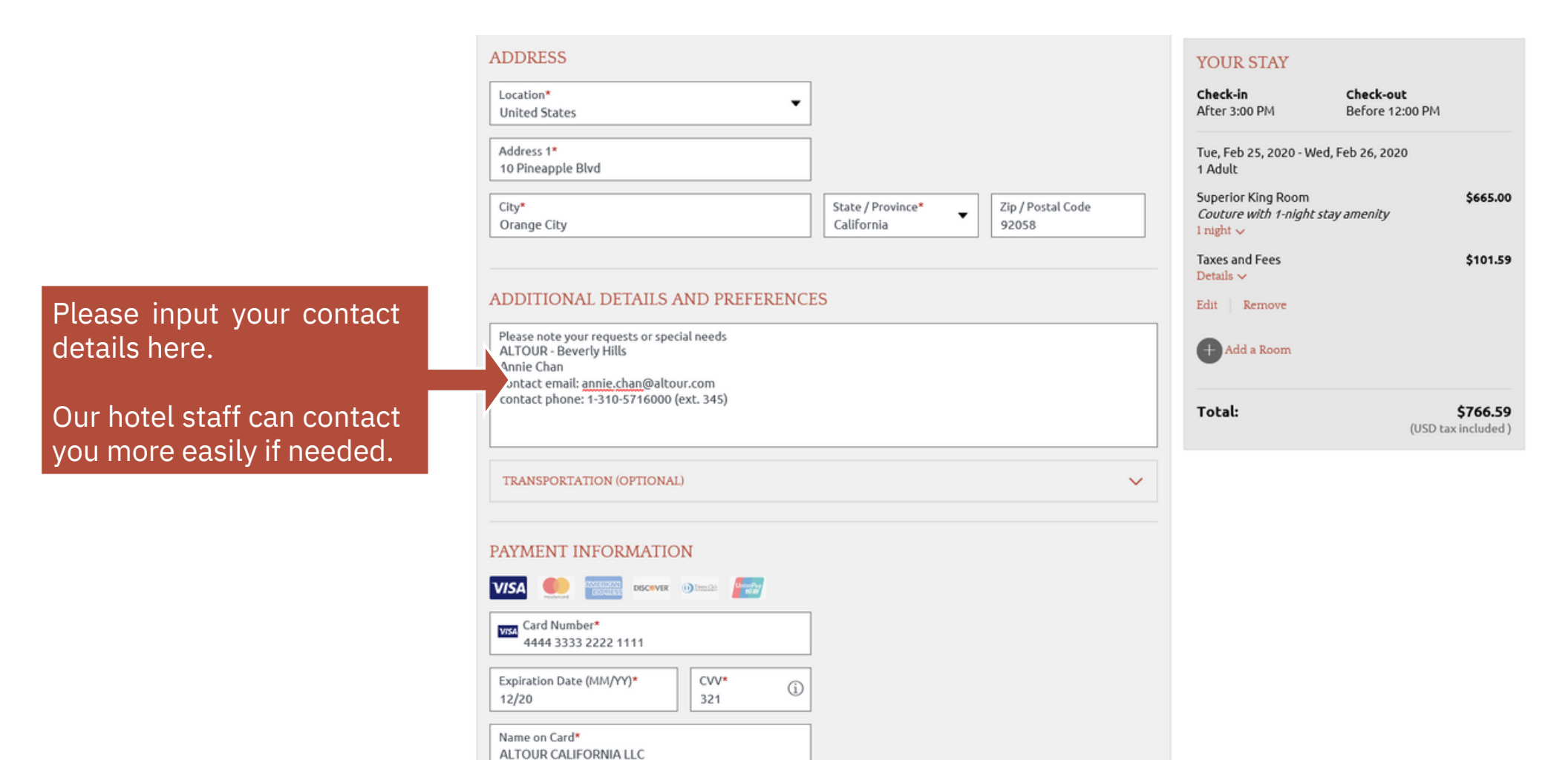

## Step 5 – Booking Confirmed

SUCCESS! YOUR ROOM IS BOOKED. Check anniechanwaiyin@gmail.com to view your confirmation email.

#### THANKS, LHG TESTING! YOUR ITINERARY NUMBER IS 10316B8090342

#### ROOM 1 CONFIRMATION #: 58742SB263335

Thank you for choosing our property. We look forward to your arrival.

#### ROOM DETAILS

The Langham, New York, Fifth Avenue 400 Fifth Avenue, New York, NY NY 10018 1-212-6954005 Linyc.info@langhamhotels.com http://www.langhamhotels.com/newyork

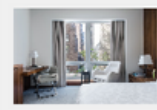

#### CONFIRM #58742SB263335

Superior King Room Couture with 1-night stay amenity 1 night 🗸

 Dates
 Guests

 Tue, Feb 25, 2020
 1 Adult

 Wed, Feb 26, 2020 (1 night)
 1

#### Guest Information LHG TESTING LHG TESTING

anniechanwaiyin@gmail.com 12345678

Additional Details and Preferences TEST BOOKING BY LHG

#### Payment Method

VISA Card ending in 1111

Cancel Room

Taxes and Fees: \$101.59 ~ Total: \$766.59

#### 🖨 Print this page

Add to calendar

∞o Share

#### Changing Reservations

Click here to make changes to this reservation or you can always go to My Reservations

CHANGE THIS RESERVATION

#### Cancellations

3pm hotel time day before arrival to avoid a penalty of 1 night's room and tax; unless nonrefundable deposit required.

CANCEL RESERVATIO

\$665.00

Confirmed

# Step 6 – Find the confirmation letter from your email

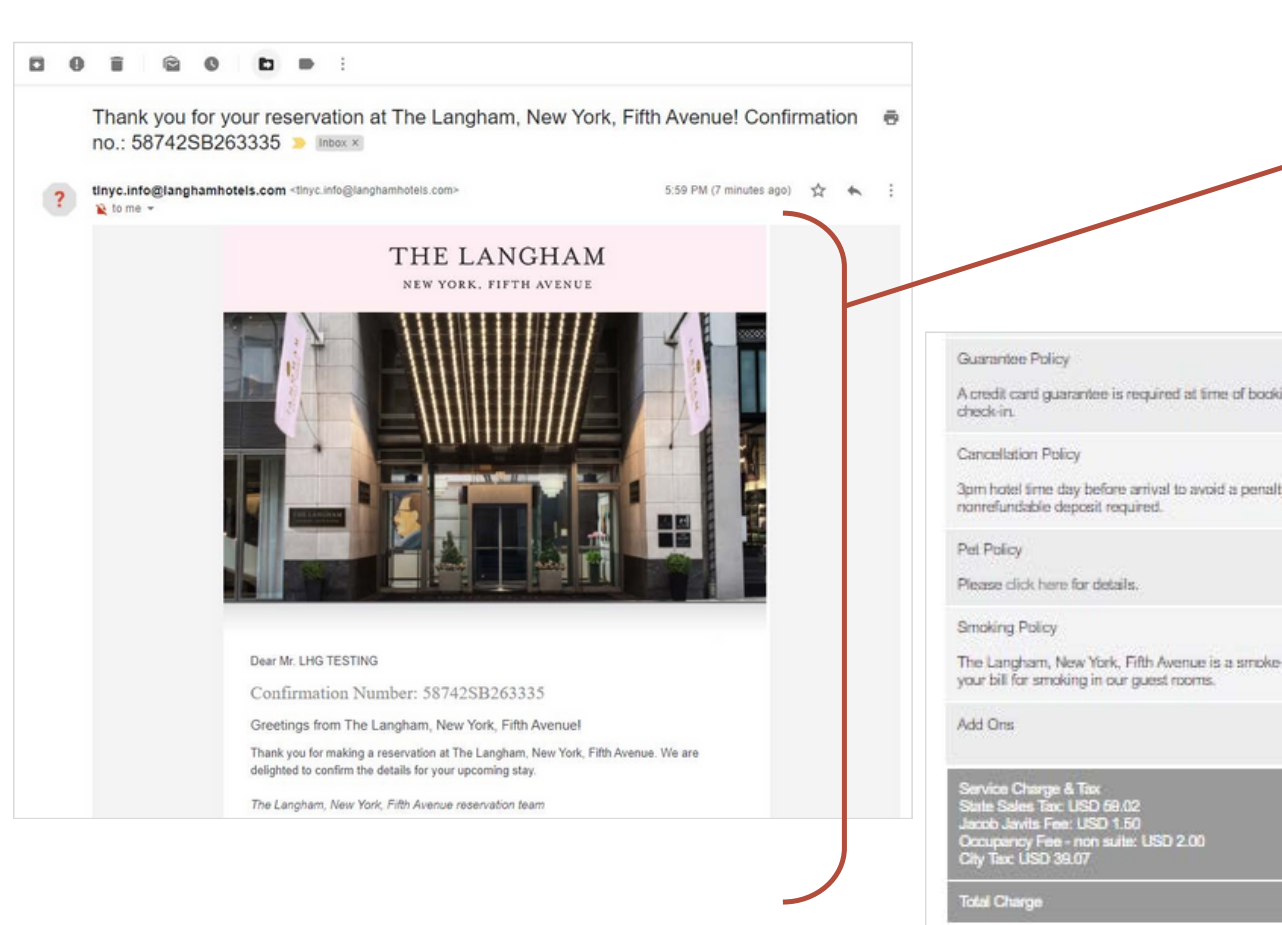

|                       | The Langham, New Yo     | rk, Fifth Avenue reservation team                                                                                                    |
|-----------------------|-------------------------|----------------------------------------------------------------------------------------------------|
|                       | RESERVATION INFO        | CHARGE                                                                                                    |
|                       | Name                    | Mr. Robin Flanz                                                                                                    |
|                       | Book Date               | Thursday, October 24, 2019                                                                                                    |
|                       | Number of Rooms         | 1                                                                                                    |
|                       | Number of Adults        | 1                                                                                                    |
|                       | Number of Children      | 0                                                                                                    |
|                       | Check-in                | Tuesday, February 25, 2020                                                                                                    |
|                       | Check-out               | Wednesday, February 26, 2020                                                                                                    |
|                       | Hotel Check-in Time     | 15:00 (3:00 PM)                                                                                                    |
|                       | Hotel Check-out<br>Time | 12:00 (12:00 PM)                                                                                                    |
|                       | Total Stay              | 1 night(s)                                                                                                    |
|                       | Room Type               | Superior Room-Superior King Room                                                                                                    |
| g. Must be of at le   | Daily Room Rate         | Tuesday, February 25, 2020 USD 665.00                                                                                                    |
|                       | Rate Type               | Couture with 1-night stay amenity                                                                                                    |
| af 1 night's room :   |                         | Couture Privileges<br>1. USD 50 hotel credit applicable to F&B or Spa per stay,<br>2. Daily breakfast for two,<br>3. Complimentary in room Wi-Fi;<br>4. Next tier room upgrade upon arrival subject to availability;<br>5. Early check-in and fate check-out subject to availability;<br>6. Welcome note from the hotel;<br>7. VIP welcome amenity |
| ree hotel. A \$300 US | SD will be assessed to  |                                                                                                    |
|                       | USD 0.00                | The Couture Privileges                                                                                                    |
|                       | USD 101.59              | are clearly listed under<br>"Rate Type"                                                                                                    |
|                       | USD 786.59              |                                                                                                    |

## Step 7 – Share the confirmation with your clients

| ت <b>ے۔</b><br>Send | To           Cc           Subject |                                          | ۳<br>Send | To           Cc           Subject        |                                                                                                    | You can easily copy and past                                                                                          | e           |  |
|---------------------|-----------------------------------|------------------------------------------|-----------|------------------------------------------|----------------------------------------------------------------------------------------------------|----------------------------------------------------------------------------------------------------|-------------|--|
| **                  | Confirmation N                    | Number: 58742SB263335<br>Mr. Robin Flanz |           | Hotel Check-in<br>Time                   | 15:00 (3:00 PM)                                                                                                    | the reservation confirmation<br>any email editor application (<br>Outlook)                                            | to<br>(e.g. |  |
|                     | Book Date                         | Thursday, October 24, 2019               |           | Hotel Check-out<br>Time                  | 12:00 (12:00 PM)                                                                                                   |                                                                                                    |             |  |
|                     | Number of Rooms                   | 1                                        |           | Total Stay                               | 1 night(s)                                                                                                    |                                                                                                    |             |  |
|                     | Number of Adults                  | 1                                        |           | Room Type                                | Superior Room- Su                                                                                                  | perior King Room                                                                                                    |             |  |
|                     | Number of<br>Children             | 0                                        |           | Daily Room Rate                          | Tuesday, February                                                                                                  | 25, 2020 USD 665.00                                                                                                   |             |  |
|                     | Check-in                          | Tuesday, February 25, 2020               |           | Rate Type                                | Couture with 1-nigh<br>Couture Privileges                                                                          | nt stay amenity                                                                                                    |             |  |
|                     | Check-out                         | Wednesday, February 26, 2020             |           |                                          | 1. USD 50 hotel cre<br>2. Daily breakfast fo<br>3. Complimentary in                                                | edit applicable to F&B or Spa per stay;<br>or two;<br>n-room Wi-Fi;                                                   |             |  |
|                     | Hotel Check-in<br>Time            | 15:00 (3:00 PM)                          |           |                                          | <ol> <li>Next tier room up</li> <li>Early check-in an</li> <li>Welcome note fro</li> <li>VIP welcome am</li> </ol> | ograde upon arrival subject to availability;<br>nd late check-out subject to availability;<br>om the hotel;<br>ienity |             |  |
|                     | Hotel Check-out<br>Time           | 12:00 (12:00 PM)                         |           | Guarantee Policy<br>A credit card guaran | ntee is required at time                                                                                           | equired at time of booking. Must be of at least 21 years of age to                                                    |             |  |
| Total Stay          |                                   | 1 night(s)                               |           | check-in.                                |                                                                                                    |                                                                                                    |             |  |

## Step 7 – Share the confirmation with your clients (cont'd)

| File                                  | Home           | Insert     | Design                          | Layout      | References                              | Mailings                                                                                                    | Review                                                                                                    | View                                                                      | ACROBA                                                 | T Design              | Layout                | 🔉 Tell me           | 8                          | . Share  |                    |
|---------------------------------------|----------------|------------|---------------------------------|-------------|-----------------------------------------|----------------------------------------------------------------------------------------------------|----------------------------------------------------------------------------------------------------|---------------------------------------------------------------------------|--------------------------------------------------------|-----------------------|-----------------------|---------------------|----------------------------|----------|--------------------|
| Paste                                 | Times N<br>B I | lew R • 10 | $\mathbf{x}_{2} \mathbf{x}^{2}$ | A Aa -      | 🍫 🐐 A 🗄                                 | =•}=•%=                                                                                                    | •   • • • • •                                                                                                    | <b>☆</b> -                                                                | 2↓ ¶<br>-                                              | AaBbCcDd<br>1 Normal  | AaBbCcDd<br>1 No Spac | AaBbCt<br>Heading 1 | P Find →<br>ab<br>Select → |          |                    |
| Clipboard 🕫                           |                |            | Font                            |             | G                                       |                                                                                                    | Paragraph                                                                                                    |                                                                           | G                                                      |                       | Styles                | r                   | Editing                    | ~        |                    |
|                                       |                | -          | 4                               | RES         | SERVATION-INFOR                         | ****                                                                                                    |                                                                                                    |                                                                           | *****                                                  | CHARG                 | ER                    |                     |                            | <b>^</b> |                    |
|                                       |                |            |                                 | Nan         | nea                                     | Mr. LHG TESTIN                                                                                                    | G·LHG·TESTI                                                                                                    | NG¤                                                                       |                                                        |                       | 50000                 | YOU                 | can ea                     | sily (   | copy and paste the |
|                                       |                |            |                                 | Boo         | ok∙Date¤                                | Thursday, Octobe                                                                                                    | er·24,·2019¤                                                                                                    |                                                                           |                                                        |                       |                       | resei               | vation                     | cor      | firmation to your  |
|                                       |                |            |                                 | Nun         | nber of Rooms                           | 10                                                                                                    |                                                                                                    |                                                                           |                                                        |                       |                       | com                 | bany le                    | etter    | head using any     |
|                                       |                |            |                                 | Nun         | mber of Adults¤                         | 10                                                                                                    |                                                                                                    |                                                                           |                                                        |                       |                       | docu                | ment e                     | edito    | or application     |
|                                       |                |            |                                 | Nun<br>Chil | nber-of-<br>Idren¤                      | 0α                                                                                                    |                                                                                                    |                                                                           |                                                        |                       |                       | (e.g.               | MS Wo                      | ord)     |                    |
|                                       |                |            |                                 | Che         | eck-in¤                                 | Tuesday, Februa                                                                                                    | ry·25,·2020¤                                                                                                    |                                                                           |                                                        |                       |                       | , U                 |                            | ,        |                    |
|                                       |                |            |                                 | Che         | eck-out¤                                | Wednesday, Feb                                                                                                    | ruary-26,-2020                                                                                                    | α                                                                         |                                                        |                       |                       |                     |                            |          |                    |
|                                       |                |            |                                 | Hot<br>Tim  | el Check-in<br>e¤                       | 15:00 (3:00 PM)o                                                                                                    | ı                                                                                                    |                                                                           |                                                        |                       |                       |                     |                            |          |                    |
|                                       |                |            |                                 | Hot<br>Tim  | el-Check-out-                           | 12:00-(12:00-PM)                                                                                                    | )a                                                                                                    |                                                                           |                                                        |                       |                       |                     |                            |          |                    |
|                                       |                |            |                                 | Tota        | al-Stay¤                                | 1·night(s)¤                                                                                                    |                                                                                                    |                                                                           |                                                        |                       |                       |                     |                            |          |                    |
|                                       |                |            |                                 | Roo         | om∙Type¤                                | Superior Room - 9                                                                                                    | Superior-King-I                                                                                                    | Room¤                                                                     |                                                        |                       |                       |                     |                            |          |                    |
|                                       |                |            |                                 | Dail        | ly-Room-Rate¤                           | Tuesday, Februa                                                                                                    | ry 25, 2020 U                                                                                                    | SD 665.00                                                                 | 0                                                      |                       |                       |                     |                            |          |                    |
|                                       |                |            |                                 | Rab         | е-Турва                                 | Couture with 1-ni<br>Couture Privilege<br>1. USD 50-hotel 4<br>2. Daily breakfast<br>3. Complimentary<br>4. Next tier room<br>5. Early check-in<br>6. Welcome note<br>7. VIP-welcome a | ght stay amen<br>sed<br>credit applicabi<br>t for two, ed<br>y in room Wi-F<br>upgrade upon<br>and late check<br>from the hotel<br>immenity <sup>a</sup> | ty¶<br>e to F&B o<br>ige<br>arrival subject<br>out subject<br>out subject | r Spa per stay<br>ject to availab<br>ct to availabilit | يو:<br>انورون<br>توري |                       |                     |                            |          |                    |
| Guarantee Policy<br>A credit card gua |                |            |                                 |             | arantee Policy¶<br>redit card guarantee | e is required at tim                                                                                                    | ne-of-booking                                                                                                    | Must be of                                                                | at least 21 ye                                         | ars of age to         |                       |                     |                            | Ŧ        |                    |